## Collegamento alla rete Wi-Fi "Eduroam" e "INFN-dot1x" di tutte le sezioni e laboratori dell'INFN.

Per gli utenti che utilizzano sistemi Apple (Mac, iPad & iPhone) è necessario scaricare il file di configurazione del profilo dal sito:

https://cat.eduroam.org/

Benvenuti in eduroam CAT

## Connetti il tuo dispositivo a eduroam®

eduroam® fornisce l'accesso a migliaia di hotspot Wi-Fi in tutto il mondo, gratuitamente. Per saperne di più

Clicca qui per scaricare il tuo programma di installazione eduroam®

Successivamente andremo a fare un click nella zona evidenziata e ci verrà chiesto di selezionare l'organizzazione di appartenenza:

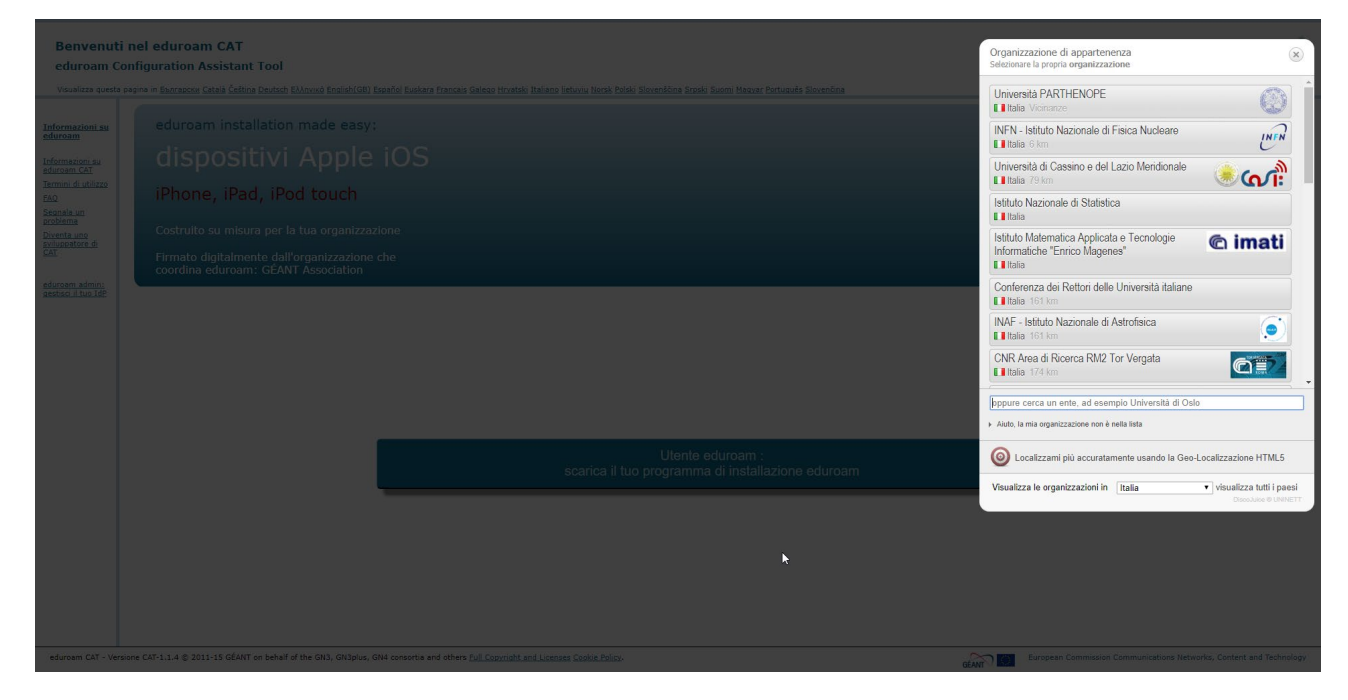

Selezioniamo INFN, e successivamente la nostra sede, ad esempio Napoli:

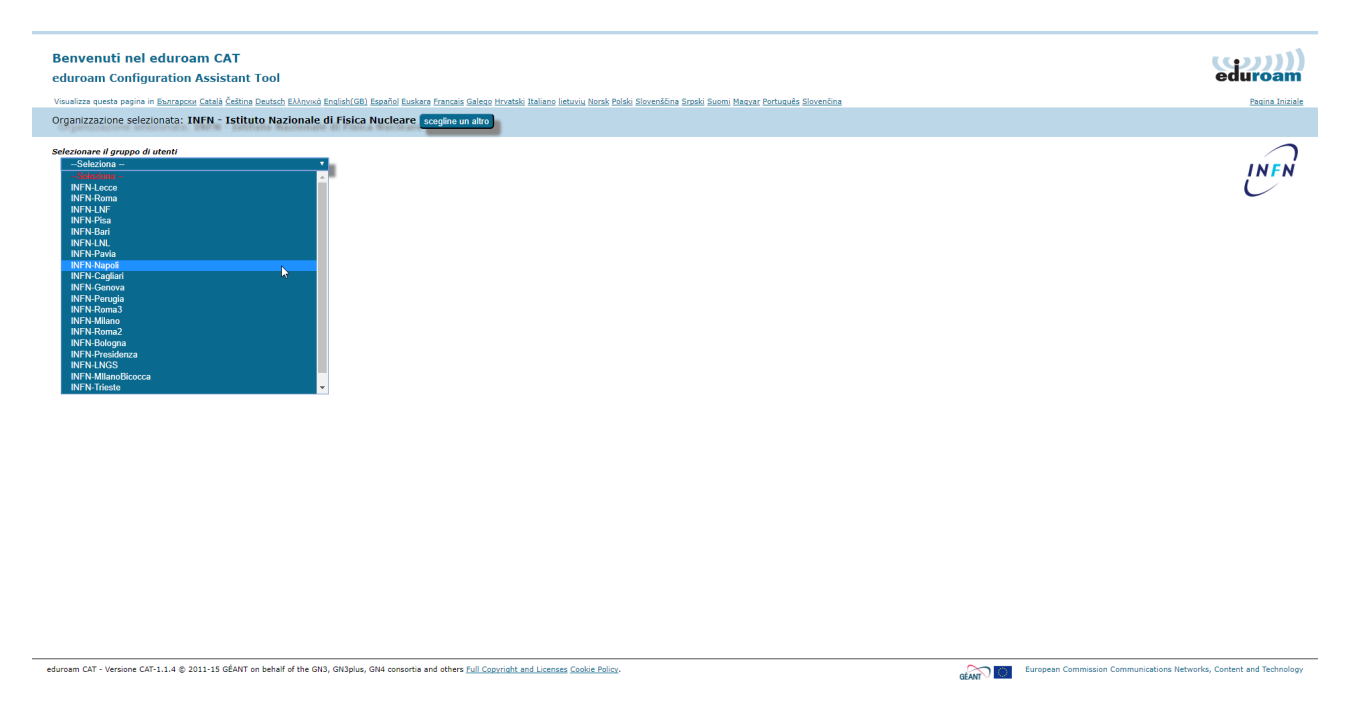

Una volta selezionata la sede di appartenenza potremo scaricare il file di configurazione.

Dopo aver dato i permessi, all'interno delle "Preferenze di sistema" avremo una nuova voce "Profili" dove potremo installare il profilo appena scaricato.

Durante la fase di configurazione verranno richieste le credenziali tre volte (solo per i sistemi MacOS) in quanto il profilo configura il sistema per la connessione alle reti "Eduroam", "INFN-dot1x" e "CNAF-dot1x".

Inserite quindi le credenziali quando richieste in forma:

username@na.infn.it

e

password

Date le autorizzazioni necessarie, il profilo sarà installato correttamente e sarà possibile collegarsi.